x

## Serviceauftragskarte

Auf der Serviceauftrags-Karte finden noch sie einmal alle wichtigen Informationen.

- Oben links finden Sie die Serviceauftragsnummer (PROV 384), den Partner und die WEA zu dem Serviceauftrag.
- In der rechten oberen Ecke ist der Status aufgeführt (hier im Beispiel "Entwurf").
- Im roten markierten Bereich werden die Aufgaben mit Datum und Dauer eingetragen.

Die Serviceauftragsnummer kann nach Kundenwunsch generiert werden. Der Name "PROV" bedeutet, dass sich dieser Serviceauftrag noch im Entwurf befindet.

Solange Sie keine Aufgaben hinzugefügt haben, kann der Serviceauftrag nicht freigegeben werden.

Die Felder werden nach Kundenvorgabe erstellt und können variieren.

Nachdem alle Eingaben gemacht wurden, kann der Serviceauftrag bestätig werden. Der Status wechselt auf "Bestätigt". Sie können dann den sa-versenden.

## Import von Daten

Durch klicken auf "Importiere Daten" können die Rückläufer zum aktuellen Serviceauftrag abgerufen werden. Hier werden alle Daten angezeigt die im QIMP-mobile ausgefüllt wurden. Diese Daten werden noch nicht automatisch zu den einzelnen Datenbankeinträgen zugeordnet. Das automatische einpflegen aller Daten aus dem QIMP-mobile ist derzeit in der Entwicklung.

From: https://wiki.invit.sh/ - InvIT GmbH - QIMP WIKI

Permanent link: https://wiki.invit.sh/doku.php?id=sa-eingaben&rev=1510060249

Last update: 2020/02/06 09:27

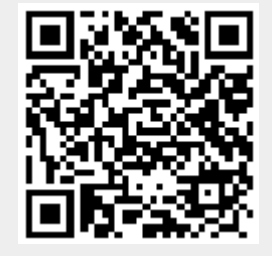